## **Viewing My Direct Deposits**

In order to view the My Direct Deposits page in Employee Self Service, you must have your paychecks set up to be deposited directly into a bank account(s). This job aid helps you to navigate, view, and update the My Direct Deposits section of this application.

## **Accessing My Direct Deposits**

To access My Direct Deposits, select My Accounts > My Direct Deposits.

Your direct deposit information will be displayed within the main workspace.

Account Type: The type of account into which the money will

be deposited.

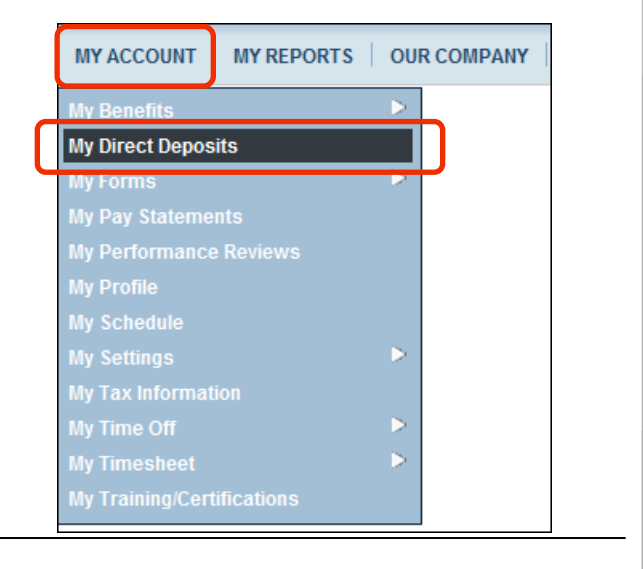

### Viewing direct deposit information

Within the My Direct Deposits page, there is information you need to interpret as well as various icons and actions that you can take. Understanding the information and available options will help you to navigate and utilize this page. The following illustration shows the main areas My Direct Deposits.

| f My Account   My Direct Deposits   My Direct Deposits                                                          |                                                                                                    |  |  |  |  |
|----------------------------------------------------------------------------------------------------|----------------------------------------------------------------------------------------------------|--|--|--|--|
| My Direct Deposits                                                                                              |                                                                                                    |  |  |  |  |
| Active A A                                                                                                    |                                                                                                    |  |  |  |  |
| S Active Active Calc<br>q From To Type Method                                                                   | Account ABA# O<br>Type Bank Routing #* Account#* Last PR MTD QTD YTD                                                                             |  |  |  |  |
| 1 ▲ 11/14/2012 12/31/9999 10 Direct Depost Entire/Remainder ▼                                                   | Checking   074000010 2 1111111                                                                                                    |  |  |  |  |
|                                                                                                    |                                                                                                    |  |  |  |  |
|                                                                                                    |                                                                                                    |  |  |  |  |
| D                                                                                                    |                                                                                                    |  |  |  |  |
| Constant Street Street Deposit 😮 New Reserve Live Check                                                         |                                                                                                    |  |  |  |  |
|                                                                                                    |                                                                                                    |  |  |  |  |
| A Active vs. All: When the Active icon is selected, you are viewing                                             | <b>C</b> Fields: (Continued)                                                                                                    |  |  |  |  |
| all active direct deposits. If <b>All</b> is selected, you are viewing all direct                               | ABA # Routing: Routes payment to correct bank.                                                                                                   |  |  |  |  |
|                                                                                                    | • Account #: Routes payment to correct account number.                                                                                           |  |  |  |  |
| <b>Seq:</b> Active direct deposits are listed in the order in which they will be processed.                     | <ul> <li>Last PR, MTD, QTD, YTD: Sums of direct deposit amounts b<br/>Last payroll, month to date, quarter to date and year to date.</li> </ul>  |  |  |  |  |
| <b>C</b> Fields: Each field in the report helps to determine when and how the direct deposit will be processed. | D Bottom toolbar: Task items include:                                                                                                    |  |  |  |  |
| Active From and To: Dates when direct deposit is active.                                                        | • Save: Saves data.                                                                                                    |  |  |  |  |
| • <b>Type</b> : Direct Deposit.                                                                                 | • New Direct Deposit: Creates a new direct deposit.                                                                                              |  |  |  |  |
| <ul> <li>Calc Method: The method by which money should be allocated<br/>to the direct deposit.</li> </ul>       | <ul> <li>New Reserve Live Check: Allocates funds to a paper check<br/>that will be sent or given to you vs. all funds being deposited</li> </ul> |  |  |  |  |

Revision A © 2013, Kronos Incorporated or a related company. All rights reserved.

directly into a bank account.

# Updating My Direct Deposits

Within the My Direct Deposits section of Employee Self Service, you can update your direct deposit information as needed: bank account number and ABA routing number changes, allocation amounts, or account types. The following image is an example of the My Direct Deposits page.

|    | Active<br>From | Active<br>To | Туре           | Calc<br>Method       | Account<br>Type | ABA# 2    | Account#* |
|----|----------------|--------------|----------------|----------------------|-----------------|-----------|-----------|
| *  | 11/14/2012     | 05/08/2013   | Direct Deposit | Entire/Remainder 🛛 👻 | Checking 🔻      | 074000010 | 1111111   |
| \$ | 05/09/2013     | 12/31/9999   | Direct Deposit | Entire/Remainder 💌   | Savings 🔻       | 098928301 | 2222222   |

## Modifying direct deposit information

Updating information is easy. Make any required changes within the My Direct Deposit page and click save. Use the following steps to stop a direct deposit into a checking account and add a direct deposit into a savings account.

- 1 In the row of the account you want to deactivate, either enter the stop date from the direct deposit account or click the **calendar icon** to manually choose a date under the **Active To** column.
- 2 Click the **New Direct Deposit icon**.
- 3 Fill in the **Active From date** by either entering a date in the blank field or by clicking **the calendar icon** to manually choose a date.
- 4 Under the **Calc method column**, use the drop-down list to select the calculation method. The Calc Method you choose determines the way your check will be divided among your direct deposit accounts.

- 5 Enter ABA Routing # in blank field.
  - Enter Account number in blank field.

You will be prompted to re-enter the number in a pop-up window. Click **OK** once re-entered.

Click **Save** in bottom toolbar.

### Notes

- Click the question mark icon icon to view a sample check that identifies the Routing Number, Account Number, and Check Number.
- Follow your organization's direct deposit guidelines. You may have access within Employee Self Service to make updates, or you may need to contact the payroll department to request a change.